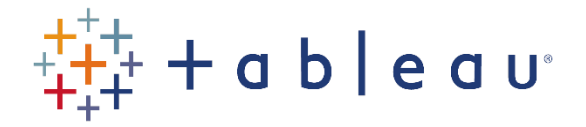

## Activities

## Activity 4

- Connect to the HPIRegions spreadsheet (note: not the HPIAdmin spreadsheet) in the SourceDataf workbook.
- Create a viz (bar chart) which shows the Year(Date) (going across) by SUM(Sales Volume) (going up). Drag "Region Name" to the Color mark. Rename this as "Viz 1".
- Create a second viz which has:

"Region Name" on the Rows, and

Sum(Sales Volume) in the Text marks.

Rename this as "Viz 2".

• Create a third viz which has:

Year(Date) on the Rows shelf

Sum(Sales Volume) in the Text marks.

Rename this as "Viz 3".

• Create a dashboard which has:

"Viz 2" in the top-left hand corner.

"Viz 3" in the top-right hand corner.

"Viz 1" in the bottom half.

Before you do it, have a think about what is the best order to add the Vizzes into the dashboard.

- Click on the "Use as Filter" on Viz 2, and click on "East Midlands" in Viz 2. See what happens.
- Now change this filter so that it only works on a menu.
- Add a similar filter on Viz 3.
- Set up this dashboard on a Tablet and a Phone.
- Create a story, using this dashboard three times. In each story point, select a different region in "Viz 2".

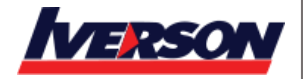